## Mannschaften entfernen / löschen

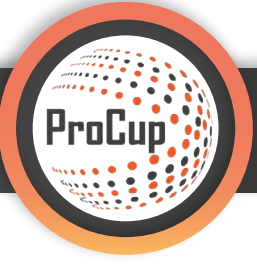

In ProCup gibt es unterschiedliche Möglichkeiten angemeldete **Mannschaften zu entfernen**. Unterschiede entstehen schon alleine dadurch, ob Sie mit **MyTeam** arbeiten oder nicht und wie der **aktuelle Status des Turniers** ist.

Sind Sie noch in der Anmeldephase oder ist der Spielplan samt des betroffenen Teams schon veröffentlicht? Wir werden Ihnen nachfolgend die verschiedenen Möglichkeiten aufzeigen, wie Sie ein Team wieder **entfernen / löschen** können.

### 1. MyTeam

Im Bereich **"MyTeam" 1** gehen Sie unter dem Bereich **"Rechnungen-Modul"** auf **"Entferne Anmeldung". 2** Hier werden Ihnen dann die angemeldeten Teams angezeigt, die Sie entfernen können.

| Design und Einstellungen Schiedsrichter-Managemen                                 | t Registrierungsphase       | Planungsphase        | Während de | r Turniertage   | MyTeam         | 2            | 2           | <b>_</b> |
|-----------------------------------------------------------------------------------|-----------------------------|----------------------|------------|-----------------|----------------|--------------|-------------|----------|
| 34051: Test Turnier <b>C</b> <sup>®</sup> (Cup)<br>Hilfe-Dokumentation für MyTeam |                             |                      |            |                 |                |              |             |          |
| Design und Einstellungen                                                          | Rechnungen-Modul            |                      |            | Follow-Up, Ber  | richte         |              |             |          |
| MyTeam - Einstellungen                                                            | Gestalte Rechnungen         |                      |            | Follow-Up, Übe  | rnachtung, E   | xport nach I | Excel       |          |
| Gestaltung des Anmeldeformulars                                                   | Währungskurse               |                      |            | Berichte        |                |              |             |          |
| Gestaltung der Gästekarten-Alternativen                                           | Importieren von Aufträger   | n aus MyTeam         |            | Logistik Unterl | kunft und Ver  | pflegung     |             |          |
| Erstellung Agent-Login                                                            | Auftragsverwaltung          |                      |            | Anzeigen der a  | ngemeldeten    | Mannschaft   | ten         |          |
|                                                                                   | Rechnungsstellung           |                      |            | Informationen   | der registrier | ten Mannsc   | haft ändern |          |
|                                                                                   | Gutschrift einer Rechnun    | g                    |            | Vereinslogo hir | nzufügen       |              |             |          |
|                                                                                   | Bezahlung                   |                      |            | E-Mail-Service  |                |              |             |          |
| 2                                                                                 | Entferne Anmeldung          |                      |            |                 |                |              |             |          |
| Check-In                                                                          | Andere                      |                      |            | Etiketten       |                |              |             |          |
| Check-In und Barrechnungen                                                        | Informationen für Mannso    | haftsführer/Trainer: |            | Zimmerkennze    | ichnung        |              |             |          |
| Login für Mannschaftsaufstellung                                                  | Login MyTeam als Kapitän    |                      |            | Teilnehmende    | Mannschafte    | n            |             |          |
|                                                                                   | Login-Codes an Mannscha     | ftsführer senden     |            |                 |                |              |             |          |
|                                                                                   | Zur offiziellen Registrieru | ng (als Admin)       |            |                 |                |              |             |          |
|                                                                                   |                             |                      |            |                 |                |              |             |          |

In diesem Beispiel haben wir das Team "SC Weiche Flensburg 08" und dieses können Sie ganz einfach mit einem Klick auf das **rote Kreuz links** entfernen. Je nachdem wie der Status des Turniers ist, erhalten Sie eine Warnung, falls das Team schon in einem Spielplan veröffentlicht wurde.

| Design u                                               | nd Einstelli                                                      | ungen Schiedsrichter-Ma                                                                                                    | anagement Registrierungs           | phase Planungsphase                        | Wahrend der Turni                         | ertage MyTeam                             |             | ~                     |    |
|--------------------------------------------------------|-------------------------------------------------------------------|----------------------------------------------------------------------------------------------------|------------------------------------|--------------------------------------------|-------------------------------------------|-------------------------------------------|-------------|-----------------------|----|
|                                                        |                                                                   |                                                                                                    |                                    |                                            |                                           |                                           |             |                       |    |
|                                                        |                                                                   |                                                                                                    |                                    |                                            |                                           |                                           |             |                       |    |
|                                                        |                                                                   |                                                                                                    |                                    |                                            |                                           |                                           |             |                       |    |
| Registrieru                                            | ing löschen                                                       |                                                                                                    |                                    |                                            |                                           |                                           |             |                       |    |
| Registrieru                                            | ung löschen                                                       | b in the second second s |                                    |                                            |                                           |                                           |             |                       |    |
| Registrieru<br>Bitte beacht                            | ung löschen<br>en Sie, dass d                                     | ,<br>die Löschung einer Registrierung                                                                                                    | g definitiv ist und nicht rückgöng | ig gemacht werden kann! Sele               | n Sie vorsichtig, wenn S                  | ile den korrekten Lösch-                  | Button unte | n wählen.             |    |
| Registrieru<br>Bitte beacht<br>Das Löschen             | ung löschen<br>en Sie, dass d<br>erfolgt auf ei                   | ,<br>die Löschung einer Registrierung<br>Igene Verantwortung!                                                                                                    | g definitiv ist und nicht rückgäng | ig gemacht werden kann! Sele               | n Sie vorsichtig, wenn S                  | ile den korrekten Lösch-                  | Button unte | en wählen.            |    |
| Registrieru<br>Bitte beacht<br>Das Löschen<br>Löschen? | ing löschen<br>en Sie, dass d<br>erfolgt auf el<br><b>Ref-Nr.</b> | die Löschung einer Registrierung<br>igene Verantwortung!<br>Verein                                                                                                    | g definitiv ist und nicht rückgäng | ig gemacht werden kann! Sele<br>Benutzerna | n Sie vorsichtig, wenn S                  | ile den korrekten Lösch-                  | Button unte | en wählen.<br>#Login. | Ak |
| Registrieru<br>Bitte beacht<br>Das Löschen<br>Löschen? | ing löschen<br>en Sie, dass d<br>erfolgt auf ei<br>Ref-Nr.        | die Löschung einer Registrierung<br>igene Verantwortung!<br>Verein                                                                                                    | g definitiv ist und nicht rückgöng | ig gemacht werden kann! Sele<br>Benutzerns | n Sie vorsichtig, wenn S<br>ame Passwort. | ile den korrekten Lösch-<br>Letzter Login | Button unte | en wählen.<br>#Login. | Ak |

Im Bereich "Registrierungsphase" 1 gelangen Sie auf Punkt 1: "Angemeldete Mannschaften für das Turnier anzeigen/registrieren". 2

| Design und Einstellungen Schiedsrichter-Managemer                                                                                                    | 1<br>nt Registrierungsphase Planungsphase Während d                                                                                                    |
|----------------------------------------------------------------------------------------------------|----------------------------------------------------------------------------------------------------|
| 34051: Test Turnier 🔀 (Cup)                                                                                                    |                                                                                                    |
| 1: Angemeldete Mannschaften für das Turnier<br>anzeigen/registrieren                                                                                                    | 2: Ländercodes und Flaggen prüfen<br>Wenn Test Turnier ZUM AKTIVIEREN HIER KLICKEN                                                                                                   |
| Hier finden Sie neue Anmeldungen für <b>Test Turnier</b> .Diese können<br>Sie als freigegeben auf der Turnier-Homepage veröffentlichen.<br>Zusätzlich können Sie Informationen pro Klasse auswählen und<br>Wartelisten aktivieren.<br>(keine neuen Anmeldungen)<br><b>16 Anzahl der aktiven Anmeldungen</b> | Die Ländercodes sind die Grundlage für <b>Flaggen</b> , die auf der<br>Webseite neben den teilnehmenden Mannschaften präsentiert<br>werden.<br><b>Ländercodes und Flaggen prüfen</b> |
| 2<br>Anmeldungen zeigen/registrieren                                                                                                    |                                                                                                    |

Im folgenden Bild sehen Sie die aktuell angemeldeten Teams. Hierbei spielt es keine Rolle, ob sich ein Team online registriert hat oder Sie als Admin eine Mannschaft manuell über **"Neuen Antrag registrieren"** angemeldet haben. In diesem Beispiel sehen Sie 17 registrierte Teams. Wobei **16 Teams in der Altersklasse U16** und **ein Team bei der U18 angemeldet** sind. Beachten Sie für die folgenden Erklärungen ganz rechts den Status der Teams. Die Altersklasse der U16 ist nämlich bereits **veröffentlicht** (siehe grünen Haken rechts).

| Angemeldete Teams einsehen/registrieren<br>Es zeigt 17 aktive Registrierungen an <i>Blitztumier</i> (einschließlich Ma<br>Summe des gezahlten Betrags: 0<br>Wählen Site sortieren und filtern unten. Klicken Sie danach <b>Suche</b><br>die Benachrichtigungen im Web <b>Veröffentlichen</b> . | nnschaften auf der Bereitsc<br>2. Auf der rechten Seite köni | naftsliste)<br>Neuen Antrag r | egistrieren | Ber                        | werbungen verö                             | ffentlichen                             | Export r                       | iach                  |
|----------------------------------------------------------------------------------------------------|--------------------------------------------------------------|-------------------------------|-------------|----------------------------|--------------------------------------------|-----------------------------------------|--------------------------------|-----------------------|
| Angemeldete Teams einsehen/registrieren<br>Es zeigt 17 aktive Registrierungen an <i>Biltztumier</i> (einschließlich Ma<br>Summe des gezahlten Betrags: 0<br>Wählen Sie sortieren und filtern unten. Klicken Sie danach Suche<br>die Benachrichtigungen im Web Veröffentlichen.                 | nnschaften auf der Bereitsc<br>•. Auf der rechten Seite könn | haftsliste)<br>Neuen Antrag r | egistrieren | Ber                        | werbungen verö                             | ffentlichen                             | Export r                       | iach                  |
| Es zeigt <b>17</b> aktive Registrierungen an <i>Blitztumier</i> (einschließlich Ma<br>Summe des gezahlten Betrags: <b>0</b><br>Wählen Sle <b>sortieren</b> und <b>filtern</b> unten. Klicken Sie danach <b>Suche</b><br>die Benachrichtigungen im Web <b>Veröffentlichen</b> .                 | nnschaften auf der Bereitsc<br>•. Auf der rechten Seite köni | haftsliste)<br>nen Sie        | egistrieren | Anzah                      | der Veröffentlichur                        | ann im Mamantı 46                       | Excel                          |                       |
| Summe des gezaniten beträgs: u<br>Wählen Sle sortieren und filtern unten. Klicken Sie danach Suche<br>die Benachrichtigungen im Web Veröffentlichen.                                                                                                    | . Auf der rechten Seite kön                                  | nen Sie                       | eaistrieren | 1412-1                     | - Cia auf dia Cabalufi                     | igen in woment. 10                      | Exect                          |                       |
| die Benachrichtigungen im Web <b>Veröffentlichen</b> .                                                                                                    |                                                              |                               | 9           | Veröf                      | f <b>entlichung</b> der We                 | b/Internet-                             | Die Excel-Lis<br>die Einträge, | te enthält<br>die Sie |
| klicken sie auf eine zelle unten, um den innalt anzupassen.                                                                                                    |                                                              |                               |             | Regist                     | rierung.                                   |                                         | gerade auf d<br>Bildschirm se  | em<br>ehen.           |
| Liste sortieren nach: Referenznummer - Filter nac                                                                                                    | h Klasse: kein Filter .                                      | n II Curta                    |             | <b>_</b> <u>-</u> <u>-</u> | Selbst Mannschaften                        | veröffentlichen, die                    | Komo                           | akto Listo            |
| Schnellsuche (Refor Verein Mannschaftsführen)                                                                                                    |                                                              | Suche                         | Đ           | noch                       | keine Gebühren beza<br>Auch Mannschaften v | ahlt haben.<br>veröffentlichen, die auf | Vollstä                        | ndige                 |
|                                                                                                    | 6                                                            |                               |             | der W                      | arteliste sind                             |                                         | Liste                          | Ū                     |
|                                                                                                    |                                                              |                               |             |                            | Fest-Turnier: 🙂                            |                                         |                                |                       |
|                                                                                                    |                                                              |                               |             |                            | erorrentlichen                             |                                         |                                |                       |
| Drucke alle unten angezeigten Mannschaftsaufstellungen: 🏧                                                                                                    |                                                              |                               |             |                            |                                            |                                         |                                |                       |
| Altersgrupj Verein Mannschaftsname                                                                                                    | Trikotfarbe                                                  | Ref-Nr. Mannschaftstraine     | Tel         | Land                       | Anmeldezeit                                | Bezahlt Überna                          | Reserve passiv                 | ? Veröff              |
| U16 1 <u>1</u> 🔁 [0]                                                                                                    |                                                              | 90001                         |             | GER                        | 09.04.2020 16:36                           | 2020-04-09                              |                                | 0                     |
| U16 2 <u>2</u> 🖸 [0] ———                                                                                                    |                                                              | 90002                         |             | GER                        | 09.04.2020 16:36                           | 2020-04-09                              |                                | 0                     |
| U16 3 <u>3</u> 🖸 [0]                                                                                                    |                                                              | 90003                         |             | GER                        | 09.04.2020 16:36                           | 2020-04-09                              |                                | 0                     |
| U16 4 <u>4</u> 🖸 [0] ———                                                                                                    |                                                              | 90004                         |             | GER                        | 09.04.2020 16:36                           | 2020-04-09                              |                                |                       |
| U16 5 <u>5</u> ⊠[0]                                                                                                    |                                                              | 90005                         |             | GER                        | 09.04.2020 16:36                           | 2020-04-09                              |                                |                       |
|                                                                                                    | Per Klick auf den                                            | 90006                         |             | GER                        | 09.04.2020 16:36                           | 2020-04-09                              |                                |                       |
|                                                                                                    | Mannschaftsnamen                                             | 90007                         |             | GER                        | 09.04.2020 16:36                           | 2020-04-09                              |                                |                       |
| U16 9 유제                                                                                                    | Mannschaftsinfo                                              | 90009                         |             | GER                        | 09.04.2020 16:36                           | 2020-04-09                              |                                | Ø                     |
|                                                                                                    | öffnen.                                                      | 90010                         |             | GER                        | 09.04.2020 16:36                           | 2020-04-09                              |                                | 0                     |
| U16 11 11 🖸 [0]                                                                                                    |                                                              | 90011                         |             | GER                        | 09.04.2020 16:36                           | 2020-04-09                              |                                | 0                     |
| U16 12 12 🔁 [0]                                                                                                    |                                                              | 90012                         |             | GER                        | 09.04.2020 16:36                           | 2020-04-09                              |                                | 0                     |
| U16 13 <u>13</u> 🔁 [0]                                                                                                    |                                                              | 90013                         |             | GER                        | 09.04.2020 16:36                           | 2020-04-09                              |                                | 0                     |
| U16 14 <u>14</u> 🔁 [0]                                                                                                    |                                                              | 90014                         |             | GER                        | 09.04.2020 16:36                           | 2020-04-09                              |                                | 0                     |
| U16 15 <u>15</u> 🔁 [0]                                                                                                    |                                                              | 90015                         |             | GER                        | 09.04.2020 16:36                           | 2020-04-09                              |                                | 0                     |
| U16 Team 4-4 Team 4-4                                                                                                    |                                                              | 90016                         |             |                            |                                            | Ja                                      |                                | 0                     |
| U18 FC TEST Team                                                                                                    |                                                              | 90017                         |             |                            | 29.04.2020                                 |                                         |                                |                       |
| Zurück Neuen Antrag registrieren                                                                                                    |                                                              |                               |             |                            |                                            |                                         |                                |                       |

Wie oben bereits angedeutet ist der **Status beim Entfernen eines Teams sehr entscheidend**. Sie werden es sehr schnell in den beiden Screenshots unten erkennen können. Sie können einfach auf den blau hinterlegten Mannschaftsnamen klicken, um zu den folgenden Menüpunkten zu gelangen.

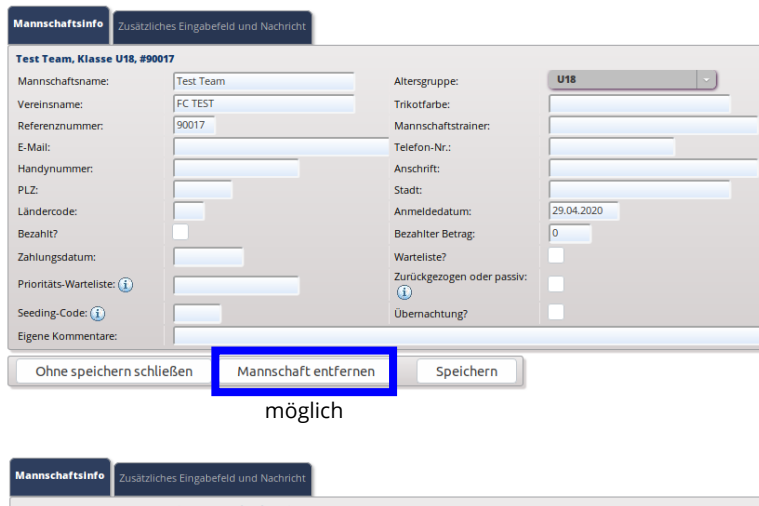

Hier ist der Spielplan noch **nicht veröffentlicht** und Sie können das Test Team einfach mit **"Mannschaft entfernen"** löschen! Dabei ist es egal, ob das Team von Ihnen angemeldet wurde oder es sich selbst über den Anmeldevorgang auf der Turnier-Website registriert hat.

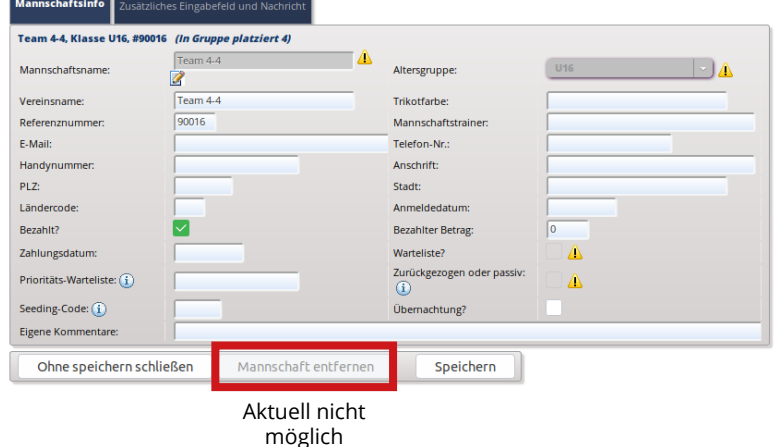

Hier ist der Spielplan bereits **veröffentlicht** und das Team 4-4 dementsprechend schon platziert. Aus dem Grund können Sie die Mannschaft **nicht einfach entfernen** (Der "Mannschaft entfernen" Button ist ausgegraut)!

Im nächsten Schritt zeigen wir Ihnen, wie Sie das Team trotzdem entfernen können. Hierfür gibt es **2 unterschiedliche Wege.** 

# 2.1 Möglichkeiten ein Team zu entfernen, welches bereits einer Gruppe zugeteilt und veröffentlicht wurde

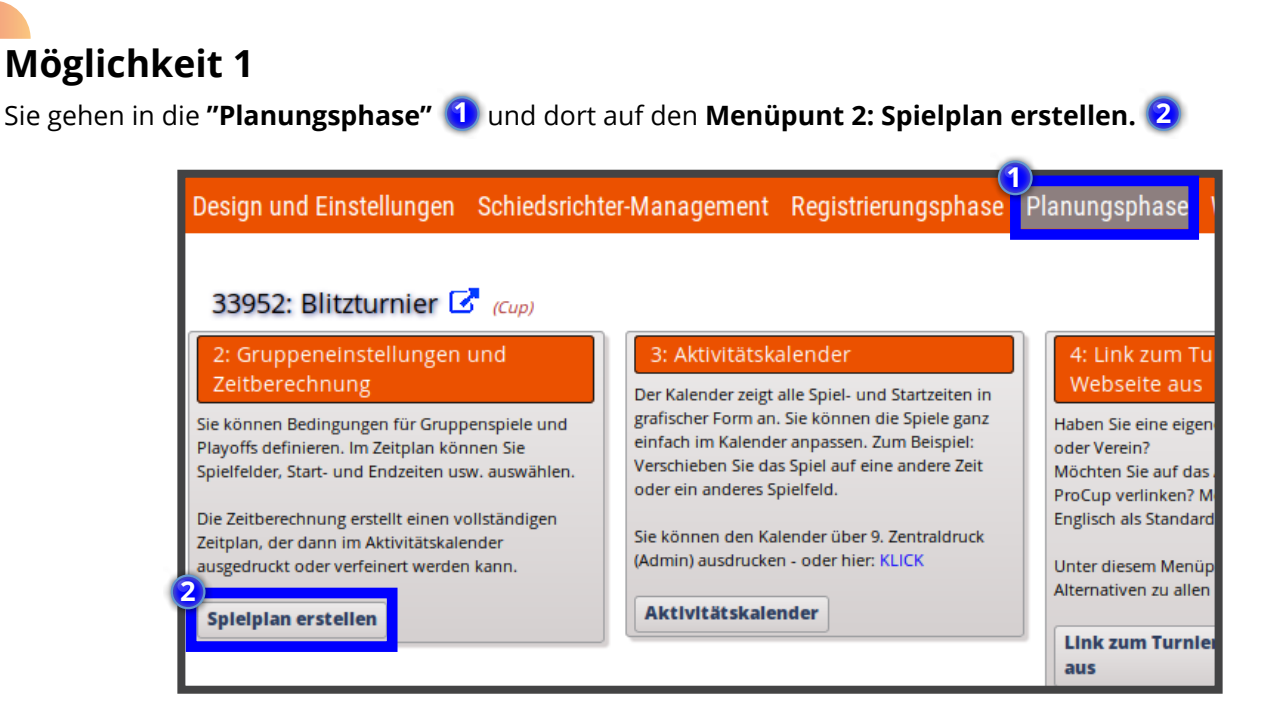

Dann werden Sie ein ähnliches Bild sehen, wie das untere Bild. Eine Altersklasse, wie in diesem Beispiel die U16, wurde bereits veröffentlicht und ist somit geschlossen. Mit einem **Klick auf das blaue "Öffnen"** 3 können Sie die Altersklasse aber wieder aufmachen und Änderungen vornehmen.

| Gruppeneinstellungen und Zeitberechnung                                                                                                    |
|----------------------------------------------------------------------------------------------------|
| HINWEIS! 1 Altersklassen sind bereits im Web veröffentlicht! Siehe Warnungs-Information unten.                                                                                                    |
| Einstellungen aus dem vorherigen Turnier kopieren:                                                                                                    |
| Wählen Sie Altersklassen aus der Liste unten. Sie haben folgende Möglichkeiten zur Auswahl:<br>* ZEITBERECHNUNG - Markieren Sie alle zu berechnenden Altersklassen. Maximal 12 Altersklassen hintereinander.<br>* ALTERSKLASSE ENTFERNEN - Zu entfernende Altersklasse markieren. Dies ist eine dauerhafte Entfernung! Alle Mannschaften, die für diese Altersklasse eingesetzt wurden, werden aus der Auslosung wiederhergestellt.<br>* ALTERSKLASSE ENTFERNEN - Zu ändermed Altersklasse markieren. Dies ist eine dauerhafte Entfernung! Alle Mannschaften, die für diese Altersklasse eingesetzt wurden, werden aus der Auslosung wiederhergestellt.<br>* ALTERSKLASSE ADENTFERNEN - Zu ändermed Altersklasse markieren. Gruppeneinstellungen und Playoff-Bedingungen können geändert werden.<br>* NEUE ALTERSKLASSE - Erstellen Sie Gruppenspiel- und Playoff-Bedingungen für eine neue Altersklasse. |
| Wählen       Klasse         U16 : 4 Gruppen. A Playoff., 2020-04-16 zu 2020-04-17, 24+8 Spiele.       1/1 Spielfeld 1 X 10       Status ①       Offen       Info         ZEIT BERECHNET       Offnen                                                                                                    |
| Zurück     Altersklasse entfernen     Manueller Zeitplan     Altersklasse ändern     Weltcupspiel     Neue Altersklasse       Zeitberechnung                                                                                                    |

Folgende Warnung wird aufgezeigt werden! Klicken Sie auf "OK". 4

| Gruppeneinstellungen und Zeitberechnung                                                                                                    |                                                                                                    |
|----------------------------------------------------------------------------------------------------|----------------------------------------------------------------------------------------------------|
| HINWEIS! 1 Altersklassen sind bereits im Web veröffent                                                                                                    | WARNUNG                                                                                                    |
| Einstellungen aus dem vorherigen Turnier kopieren:                                                                                                    | A Sind Sie sicher, dass Sie diese Altersklasse für vollen Zugriff öffnen wollen?                                      |
| Wählen Sie Altersklassen aus der Liste unten. Sie haben folge<br>* ZEITBERECHNUNG - Markieren Sie alle zu berechnenden Al                                                        | Es könnte ernste Folgen haben, wenn Sie nicht richtig damit umgehen!                                                  |
| * ALTERSKLASSE ENTFERNEN - Zu entfernende Altersklasse n<br>* ALTERSKLASSE ÅNDERN - Zu ändernde Altersklasse markie<br>* NEUE ALTERSKLASSE - Erstellen Sie Gruppenspiel- und Pla | Abbrechen aus der Auslosung wiederhergestellt.                                                                        |
| Wählen Klasse                                                                                                    | Status 🗊 Offen Info                                                                                                   |
| <b>U16</b> : 4 Gruppen. A Playoff., 2020-04-16 zu 2020                                                                                                    | 2-04-17, 24+8 Spiele. 1/1 Spielfeld 1 X 10 ZEIT BERECHNET Offnen 🔔 Diese Altersklasse wurde bereits veröffentlicht. 🕃 |
|                                                                                                    |                                                                                                    |
| Zurück Altersklasse entfe                                                                                                    | rnen Manueller Zeitplan Altersklasse ändern Weltcupspiel Neue Altersklasse                                            |
| Zeitberechnung                                                                                                    |                                                                                                    |

Nach dem Öffnen **wählen Sie die Altersklasse (siehe grüner Haken links)** 5 an und drücken auf Altersklasse ändern. 6

| Gruppeneinstellungen und Zeitberechnung                                                                                                    |
|----------------------------------------------------------------------------------------------------|
| HINWEIS! 1 Altersklassen sind bereits im Web veröffentlicht! Siehe Warnungs-Information unten.                                                                                                    |
| Einstellungen aus dem vorherigen Turnier kopieren:                                                                                                    |
| Wählen Sie Altersklassen aus der Liste unten. Sie haben folgende Möglichkeiten zur Auswahl:<br>* ZEITBERECHNUNG - Markieren Sie alle zu berechnenden Altersklassen, haximal 12 Altersklassen hintereinander.<br>* ALTERSKLASSE ENTFERNEN - Zu entfermende Altersklasse markieren. Dies ist eine dauerhafte Entfernung! Alle Mannschaften, die für diese Altersklasse eingesetzt wurden, werden aus der Auslosung wiederhergestellt.<br>* ALTERSKLASSE ENTFERNEN - Zu ändernde Altersklasse markieren. Gruppeneinstellungen und Playoff-Bedingungen können geändert werden.<br>* NEUE ALTERSKLASSE - Erstellen Sie Gruppenspiel- und Playoff-Bedingungen für eine neue Altersklasse. |
| Wählen Klasse Status 👔 Offen Info                                                                                                    |
| 5 🔽 U16 : 4 Gruppen. A Playoff., 2020-04-16 zu 2020-04-17, 24+8 Spiele. 1/1 Spielfeld 1 X 10 ZEIT BERECHNET \Lambda Diese Altersklasse wurde bereits veröffentlicht. 🛈                                                                                                    |
|                                                                                                    |
| Zurück Altersklasse entfernen Manueller Zeitplan Altersklasse ändern Weltcupspiel Neue Altersklasse                                                                                                    |
| Zeitberechnung                                                                                                    |

Oben rechts können Sie hier die **Gruppen-Einstellungen/Auflistung öffnen**. **7** Danach ändern Sie alles was Sie ändern möchten oder gehen direkt unten rechts auf **Speichern, mit der grafischen Darstellung der Bedingungen fortfahren**. **8** 

| Gruppen, Einstellungen und Be               | edingungen                                   |                                                     |                                                                 |                                                          |
|---------------------------------------------|----------------------------------------------|-----------------------------------------------------|-----------------------------------------------------------------|----------------------------------------------------------|
|                                             |                                              | -7                                                  |                                                                 |                                                          |
| Auslosung und Spielplan sind bereits        | veröffentlicht. Wesentliche Teile der Veränd | rrung sind deaktiviert. Gruppen-Einstel             | llungen/Auflistung öffnen                                       |                                                          |
| U16                                         |                                              | □ ⊕                                                 |                                                                 |                                                          |
| Altersklasse:                               | Fahigkeitsangepasste Altersklasse:           | Spielen ohne Tabelle/Punkte:                        | Ballgroße: 4<br>Gesamtanzahl an Registrierungen für diese Alter | rsklasse: <b>16</b> , wovon auf der Warteliste: <b>0</b> |
| Norr                                        | nale Zeit S/U/N Nach<br>Nachspielz           | Tabelle-/Punkteberechnur<br>eit/Elfmeterschießen    | ng Treffen zwisch                                               | en Teams                                                 |
| Tabelle-/Punkteberechnung für 3<br>Fußball: | / 1 / 0 3 / 1                                | 0 Punkte, Differenz, erziel                         | te Tore Schwedischer                                            | Standard                                                 |
| GRUPPEN                                     |                                              |                                                     |                                                                 |                                                          |
| Rückspiel? Klicke auf den Gruppennam        | en auf der nächsten Seite im graphischen E   | litor und hake das 'Rückspiel' an.                  |                                                                 |                                                          |
| Startwert für Gruppe: 📃 🚺                   | Standardmäßige Anzahl der Mann<br>Gruppe:    | schaften in der 🛛 Anzahl der Gruppen: 🚺 🕞 🛈         | Elite-Gruppen aktivieren:                                       | D                                                        |
| Gruppenname                                 | Anz. Mannschaft in Gruppe                    | Info                                                | Verteilung Playoffs                                             |                                                          |
| Gruppe 1                                    | 4                                            | 6 Spiele                                            | <u>(i)</u>                                                      |                                                          |
| Gruppe 2                                    | 4                                            | 6 Spiele                                            |                                                                 |                                                          |
| Gruppe 3                                    | 4                                            | 6 Spiele                                            |                                                                 |                                                          |
| Gruppe 4                                    | 4                                            | 6 Spiele                                            |                                                                 |                                                          |
| Torschütze kann nro gespielte Partie mit «  | den Kriterien Mannschaft Anzahl der Spiele   | und Anzahl der Tore angegehen werden. Tabelle fü    | r den berten Torrchützen pro Alterrariunne kan                  | als Bericht präsentiert werden                           |
| TORSCHÜTZEN                                 | den Kittenen Mannschalt, Anzahl der Spiele   | und Anzahl der före angegeben werden. Tabelle fü    | r den besten rorschutzen pro Altersgruppe kan                   | rais benche prasentiere werden.                          |
| Torrchützen Eunktion aktivieren:            |                                              | Anzahl der Gruppen der Torschützen pro Alter        | sklasse, die den Zuschauern angezeigt werden:                   | 5 (1)                                                    |
|                                             |                                              |                                                     |                                                                 |                                                          |
| FAIRPLAY                                    |                                              |                                                     |                                                                 |                                                          |
| Die Fairplay-Funktion ist ein Wertungssys   | tem einer Mannschaft, das vom Schiedsrich    | er nach einem gespielten Spiel vergeben wird. Die B | erechnung der Gesamtpunktzahl ist die Summe                     | der Ergebnisse / Anz. der gespielten                     |
| Eairplay Eupktion aktivieren:               | crung.                                       | Best-Note/Punktzahl: 10 Anzahl der geze             | eigten Mannschaften pro Altersklasse für Zuscha                 | uer: 7                                                   |
|                                             |                                              |                                                     |                                                                 |                                                          |
| Zurück Speichern ur                         | nd zurück PSpeichern, mit der                | grafischen Darstellung der Bedingungen              | fortfahren                                                      |                                                          |

Im Grafik-Editor können Sie Änderungen vornehmen, wenn es nötig ist. Ansonsten können Sie auch einfach **validieren** 9 und danach mit **WEITER** 10 speichern und zurückkehren.

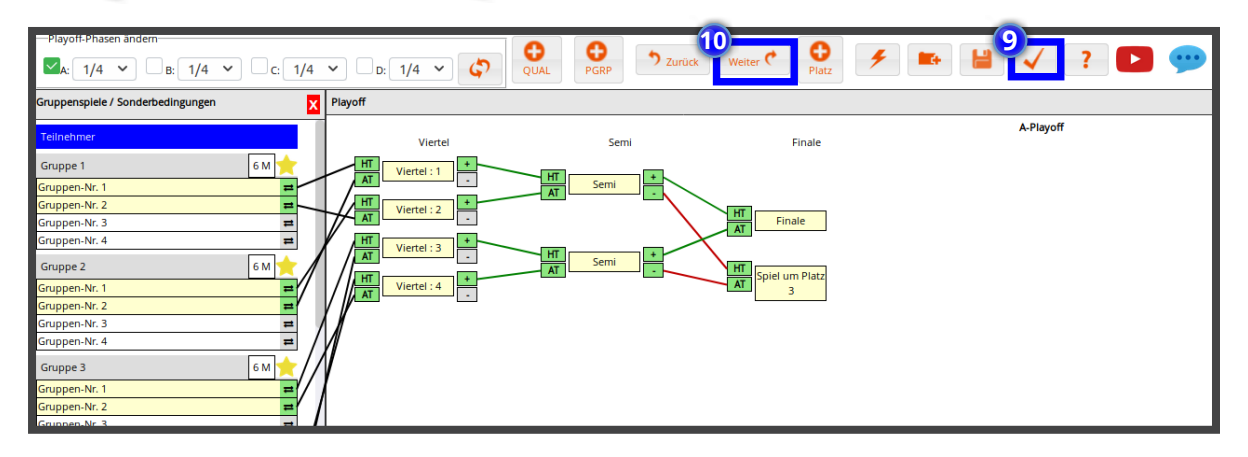

Danach können Sie im Bereich **"Registrierungsphase"** unter **Menüpunkt 1: Angemeldete Mannschaften für das Turnier anzeigen/registrieren** auf das entsprechende Team (in diesem Beispiel Team 4-4) gehen und es wie gewünscht entfernen über das Feld **"Mannschaft entfernen"**. **11** 

| Mannschaftsinfo       | Zusätzliches Eingabef | eld und Nachricht   |                            |     |          |
|-----------------------|-----------------------|---------------------|----------------------------|-----|----------|
| Team 4-4, Klasse U    | 116, #90016           |                     |                            |     |          |
| Mannschaftsname:      | Team 4-4              |                     | Altersgruppe:              | U16 | <u> </u> |
| Vereinsname:          | Team 4-4              |                     | Trikotfarbe:               |     |          |
| Referenznummer:       | 90016                 |                     | Mannschaftstrainer:        |     |          |
| E-Mail:               |                       |                     | Telefon-Nr.:               |     |          |
| Handynummer:          |                       |                     | Anschrift:                 |     |          |
| PLZ:                  |                       |                     | Stadt:                     |     |          |
| Ländercode:           |                       |                     | Anmeldedatum:              |     |          |
| Bezahlt?              |                       |                     | Bezahlter Betrag:          | 0   |          |
| Zahlungsdatum:        |                       |                     | Warteliste?                |     |          |
| Prioritäts-Warteliste | :1                    |                     | Zurückgezogen oder passiv: |     |          |
| Seeding-Code: 🚺       |                       |                     | Übernachtung?              |     |          |
| Eigene Kommentare     | :                     |                     |                            |     |          |
| Ohne speiche          | ern schließen         | Mannschaft entferne | n Speichern                |     |          |

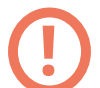

#### Wichtiger Hinweis!

Wichtig ist, dass das Team, welches Sie entfernen wollen, **keiner Gruppe zugeteilt** ist. Dies können Sie ganz einfach überprüfen, in dem Sie in der **"Planungsphase"** 12 unter **Menüpunkt 6: Mannschaften nach der Auslosung zuweisen/verteilen** 13 nachschauen.

-

| Design und Einstellungen Cabiedericht             | er Monagement - Degistrierungenhage             | Dianunganhaa       |
|---------------------------------------------------|-------------------------------------------------|--------------------|
| Design und Einstenungen Schiedsrichte             | er-Management Registherungsphase                | Planungsphas       |
|                                                   |                                                 |                    |
| 33952: Blitzturnier 🔀 (Cup)                       |                                                 |                    |
| 2: Gruppeneinstellungen und                       | 2: Aktivitätskalender                           | 4: Link zum        |
| Zeitberechnung                                    |                                                 | Webseite a         |
| Sie können Bedingungen für Gruppenspiele und      | grafischer Form an. Sie können die Spiele ganz  | Haben Sie eine     |
| Playoffs definieren. Im Zeitplan können Sie       | einfach im Kalender anpassen. Zum Beispiel:     | oder Verein?       |
| Spielfelder, Start- und Endzeiten usw. auswählen. | Verschieben Sie das Spiel auf eine andere Zeit  | Möchten Sie au     |
| Die Zeitherechnung erstellt einen vollständigen   | ouer en anderes spielleid.                      | ProCup verlinke    |
| Zeitplan, der dann im Aktivitätskalender          | Sie können den Kalender über 9. Zentraldruck    | Cingliser dis Star |
| ausgedruckt oder verfeinert werden kann.          | (Admin) ausdrucken - oder hier: KLICK           | Unter diesem M     |
| Spielpien exeteller                               | Aktivitätskalender                              | Alternativen zu    |
| spielpian erstellen                               |                                                 | Link zum Tu        |
|                                                   |                                                 | aus                |
| 6. Mannschaften nach der Auslosung                | 7: Spielplan, Klassen und                       | 8' News fü         |
| zuweisen/verteilen                                | Mannschaften veröffentlichen                    | veröffentli        |
| Wann der Spielnige bestätigt ist, könner Sie die  | Stallen Sie die Gruppierung und den Zeitelen im | Die Bräcentation   |
| Mannschaften den Gruppen zuordnen. Dies kann      | Web zur Verfügung.                              | Turnier-Homepa     |
| manuell oder automatisch erfolgen.                | 0 0                                             | die Turnier-Seite  |
| Dieser Menünunkt sollte auch verwendet worden     | Dieser Menüpunkt kann beliebig oft ausgeführt   | Es kapp zum Po     |
| wenn Sie eine Mannschaft durch eine andere        | Änderungen am Spielplan oder an der Auslosung   | Spielpläne nicht   |
| ersetzen wollen.                                  | vornehmen.                                      | werden.            |
| Mannschaften zuweisen/einsetzen                   | Spielplan veröffentlichen                       | News für Be        |
|                                                   |                                                 |                    |

In diesem Fall ist rechts kein Team in der Altersklasse U16 zugeteilt und wir könnten somit alle Teams ohne weiteres entfernen. Wäre aber ein Team bereits zugeteilt (rechts in den weißen Feldern), dann könnten Sie dieses Team nicht entfernen!

| Mannschaften nach der Auslosung zuweis                                                                                                    | sen/verteilen                                                                             |                                                                                    |                                                                 |
|----------------------------------------------------------------------------------------------------|-------------------------------------------------------------------------------------------|------------------------------------------------------------------------------------|-----------------------------------------------------------------|
| Hier haben Sie die Möglichkeit, Mannschaften in die Gru                                                                                                    | ppen zu platzieren.                                                                       |                                                                                    |                                                                 |
| Ziehen Sie eine Mannschaft in die entsprechende Grupp<br>Sie können die Software auch die Verteilung übernehme                                                    | e und platzieren Sie sie in der Liste auf d<br>n lassen, indem Sie auf die Schaltfläche ' | er rechten Seite - und lassen Sie die I<br>Zufälliger Einsatz' klicken. HINWEIS! F | Mannschaft frei.<br>Fügen Sie zuerst die gesetzten Mannschaften |
| Tipps zum Ersetzen durch eine neue Mannschaft 🚺<br>Tipps, wenn eine Mannschaft ihre Anmeldung/Bewerbur<br>Tipps zur Korrektur einer falschen Mannschaftsbezeichnu | ıg zurückgezogen hat. (j)<br>ung (j)                                                      |                                                                                    |                                                                 |
| Altersgruppe wählen: U16 : 2020-04-16 zu 2020-04-17,                                                                                                    | 4 Gruppen. 24+8 Spiele. 1/1 Spielfei                                                      | Mannschaften von der Warteliste                                                    | e einbeziehen:                                                  |
| Schnellregistrierung Mannschaft Ma                                                                                                    | nnschaftsname ändern? Klicken Sie                                                         | mit der RECHTEN Maustaste auf eine                                                 | Mannschaft in der Liste unten.                                  |
| Mannschaften in Unterkünften [18]                                                                                                    | Gruppe                                                                                    | Mannschaftsname                                                                    | Neuer Mannschaftsname                                           |
| (zugeordnete Mannschaft ersetzen)                                                                                                    | Gruppe 1                                                                                  | 13                                                                                 |                                                                 |
| (frei)                                                                                                    | Gruppe 1                                                                                  | 9                                                                                  |                                                                 |
| 1                                                                                                    | Gruppe 1                                                                                  | 8                                                                                  |                                                                 |
| 10                                                                                                    | Gruppe 1                                                                                  | 7                                                                                  |                                                                 |
| 10                                                                                                    | Gruppe 2                                                                                  | 3                                                                                  |                                                                 |
| 11                                                                                                    | Gruppe 2                                                                                  | 5                                                                                  |                                                                 |
| 12                                                                                                    | Gruppe 2                                                                                  | 2                                                                                  |                                                                 |
| 13                                                                                                    | Gruppe 2                                                                                  | 6                                                                                  |                                                                 |
| 14                                                                                                    | Gruppe 3                                                                                  | 4                                                                                  |                                                                 |
| 15                                                                                                    | Gruppe 3                                                                                  | 1                                                                                  |                                                                 |
| 2                                                                                                    | Gruppe 3                                                                                  | 10                                                                                 |                                                                 |
| 3                                                                                                    | Gruppe 3                                                                                  | 15                                                                                 |                                                                 |
| -                                                                                                    | Gruppe 4                                                                                  | 14                                                                                 |                                                                 |
| 4                                                                                                    | Gruppe 4                                                                                  | 12                                                                                 |                                                                 |
| 5                                                                                                    | Gruppe 4                                                                                  | 11                                                                                 |                                                                 |
| 6                                                                                                    | Gruppe 4                                                                                  | Team 4-4                                                                           |                                                                 |
| 7                                                                                                    |                                                                                           |                                                                                    |                                                                 |
| 8                                                                                                    | Althuall                                                                                  | ain Taona sugatai                                                                  | It und colongo konn                                             |
| 9                                                                                                    | AKLUEITK                                                                                  | ein Team zugetei                                                                   | it und solange kann                                             |
| Zufälliger Einsatz 🗹 Den passenden N                                                                                                    | jedes Tea                                                                                 | am ohne Problem                                                                    | ne entfernt werden                                              |
| Zurück Auslosung aktualisieren                                                                                                    |                                                                                           |                                                                                    |                                                                 |

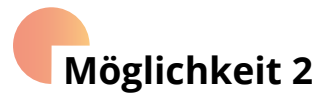

In den nächsten Schritten zeigen wir Ihnen wie Sie ein Team (z.B.: Team 4-4) entfernen können, welches bereits im Spielplan eingeplant und ebenso veröffentlicht wurde. Sie gehen in die "Planungsphase" 1 und dort auf Punkt 6: Mannschaft nach der Auslosung zuweisen/verteilen. 2

| 33952: Blitzturnier 🔀 (Cup)                                                                                                    |                                                                                                    |                                                                                                    |
|----------------------------------------------------------------------------------------------------|----------------------------------------------------------------------------------------------------|----------------------------------------------------------------------------------------------------|
| 2: Gruppeneinstellungen und<br>Zeitberechnung<br>Sie können Bedingungen für Gruppenspiele und<br>Payoffs definieren. Im Zeitplan können Sie<br>Spielfelder, Start- und Endzeiten usw. auswählen.<br>Die Zeitberechnung erstellt einen vollständigen<br>Zeitplan, der dann im Aktivitätskalender<br>ausgedruckt oder verfeinert werden kann. | 3: Aktivitätskalender<br>Der Kalender zeigt alle Spiel- und Startzeiten in<br>grafischer Form an. Sie können die Spiele ganz<br>einfach im Kalender anpassen. Zum Beispiel:<br>Verschieben Sie das Spiel auf eine andere Zeit<br>oder ein anderes Spielfeld.<br>Sie können den Kalender über 9. Zentraldruck<br>(Admin) ausdrucken - oder hier: KLICK<br>Aktivitätskalender | 4: Link zum Turnier von Ihrer<br>Webseite aus<br>Haben Sie eine eigene Homepage für den Cup<br>oder Verein?<br>Möchten Sie auf das Anmeldeformular von<br>ProCup verlinken? Möchten Sie auf ProCup mi<br>Englisch als Standardsprache verlinken?<br>Unter diesem Menüpunkt finden Sie Link-<br>Alternativen zu allen Kombinationen. |
| 6: Mannschaften nach der Auslosung<br>zuweisen/verteilen<br>Wenn der Spielplan bestätigt ist, können Sie die<br>Mannschaften den Gruppen zuordnen. Dies kann<br>nanuell oder automatisch erfolgen.<br>Dieser Menüpunkt sollte auch verwendet werden,<br>wenn Sie eine Mannschaft durch eine andere<br>resetzen wollen.                      | 7: Spielplan, Klassen und<br>Mannschaften veröffentlichen<br>Stellen Sie die Gruppierung und den Zeitplan im<br>Web zur Verfügung.<br>Dieser Menüpunkt kann beliebig oft ausgeführt<br>werden und sollte ausgeführt werden, wenn Sie<br>Änderungen am Spielplan oder an der Auslosung<br>vornehmen.                                                                         | aus           8: News für Besucher<br>veröffentlichen           Die Präsentation der aktuellsten News auf Ihre<br>Turnier-Homepage ist immer gefragt und mach<br>die Turnier-Seite aktiver.           Es kann zum Beispiel sein, dass Nachrichten üt<br>Spielpläne nicht auf der Website veröffentlicht<br>werden.                  |

Hier sehen Sie die Gruppenzuteilung, die ja bereits vorgenommen wurde. In diesem Beispiel wurde das **Team 4-4** in die **Gruppe 4** zugeordnet. Das **Team 4-4** können Sie ganz einfach mit **einem der beiden grauen Felder links ersetzen**, indem Sie entweder **(zugeordnete Mannschaft ersetzen)** oder **(frei)** per Drag and Drop von links auf das Feld des Teams 4-4 nach rechts ziehen. Danach ist das Team 4-4 dementsprechend aus der Gruppenverteilung entfernt.

| Mannschaften nach der Auslosung zuweisen/verteilen                                                                                                    |                                                                                                    |                                                                                                    |                                     | Mannschaften nach der Auslosung zuweisen/verteilen                          |                                      |                                              |                                       |  |
|----------------------------------------------------------------------------------------------------|----------------------------------------------------------------------------------------------------|----------------------------------------------------------------------------------------------------|-------------------------------------|-----------------------------------------------------------------------------|--------------------------------------|----------------------------------------------|---------------------------------------|--|
| Hier haben Sie die Möglichkeit, Mannschaften in die Gruppen zu platzieren.                                                                             |                                                                                                    |                                                                                                    |                                     | Aktualisierung ist abgeschlossen.                                           |                                      |                                              |                                       |  |
| Ziehen Sie eine Mannschaft in die entsprechende Gruppe und platzieren Sie sie in der Liste auf der rechten Seite - und lassen Sie die Mannschaft frei. |                                                                                                    |                                                                                                    |                                     | Hier haben Sie die Möglichkeit, Mannschaften in die Gruppen zu platzieren.  |                                      |                                              |                                       |  |
| Sie können die Software auch die Verteilung übernehmen lasser                                                                                          | Sie können die Software auch die Verteilung übernehmen lassen, indem Sie auf die Schaltfläche 'Zufälliger Einsatz' klicken. HINWEISI Fügen Sie zuerst die gesetzten Mannschaften |                                                                                                    |                                     |                                                                             | Gruppe und platzieren Sie sie in der | Liste auf der rechten Seite - und lassen Sie | e die Mannschaft frei.                |  |
| Fipps zum Ersetzen durch eine neue Mannschaft 🕥                                                                                                    |                                                                                                    | Sie können die Software auch die Verteilung übernehmen lassen, indem Sie auf die Schaltfläche Zufälliger Einsatz' klicken. HINWEIS! Fügen Sie zuerst die gesetzten Mannschaften                                                                        |                                     |                                                                             |                                      |                                              |                                       |  |
| Tipps, wenn eine Mannschaft ihre Anmeldung/Bewerbung zurüc                                                                                             |                                                                                                    | Tipps zum Ersetzen durch eine neue Mannschaft (                                                                                                    | D                                   |                                                                             |                                      |                                              |                                       |  |
| Tipps zur Korrektur einer falschen Mannschaftsbezeichnung 👔                                                                                            |                                                                                                    |                                                                                                    |                                     | Tipps, wenn eine Mannschaft ihre Anmeldung/Bewerbung zurückgezogen hat. (1) |                                      |                                              |                                       |  |
| 1146 - 2020 04 46 2020 04 47 4 6                                                                                                    |                                                                                                    | Tipps zur Korrektur einer falschen Mannschaffsbezeichnung () Abergruppe währe: Uffeit 2020-64-152 u.2020-64-17.4 Gruppen: 24-8 Spielfe. 1/1 Spielffeit Mannschaften von der Wartelise einbeziehen: Dierer klosse winder benets hilter wenneffentlicht. |                                     |                                                                             |                                      |                                              |                                       |  |
| Altersgruppe wählen: UT6 : 2020-04-16 zu 2020-04-17, 4 Grup                                                                                            | eliste einbeziehen:                                                                                                    |                                                                                                    |                                     |                                                                             |                                      |                                              |                                       |  |
| prese Masse worde bereits nuller veronentricht.                                                                                                    |                                                                                                    |                                                                                                    |                                     |                                                                             |                                      |                                              |                                       |  |
| Schnellregistrierung Mannschaft Mannscha                                                                                                    | aftsname ändern? Klicken Sie                                                                                                    | e mit der RECHTEN Maustaste auf                                                                                                    | eine Mannschaft in der Liste unten. | Concretent                                                                  |                                      |                                              |                                       |  |
|                                                                                                    |                                                                                                    |                                                                                                    |                                     | Schnellregistrierung Mannschaft                                             | Mannschaftsname ändern?              | (licken Sie mit der RECHTEN Maustaste auf    | f eine Mannschaft in der Liste unten. |  |
| Mannschaften in Unterkünften [18]                                                                                                    | Gruppe                                                                                                    | Mannschaftsname                                                                                                    | Neuer Mannschaftsname               |                                                                             |                                      |                                              |                                       |  |
| (zugeordnete Mannschaft ersetzen)                                                                                                    | Gruppe 1                                                                                                    | 13                                                                                                    | 13                                  | mannschaften in Unterkünften [18]                                           | Gruppe                               | Mannschaftsname                              | Neuer Mannschaftsname                 |  |
| (frei)                                                                                                    | Gruppe 1                                                                                                    | 9                                                                                                    | 9                                   | (zugeordnete Mannschaft ersetzen)                                           | Gruppe 1                             | 13                                           | 13                                    |  |
| ·                                                                                                    | Gruppe 1                                                                                                    | 8                                                                                                    | 8                                   | (frei)                                                                      | Gruppe 1                             | 9                                            | 9                                     |  |
|                                                                                                    | Gruppe 1                                                                                                    | 7                                                                                                    | 7                                   | Team 4-4                                                                    | Gruppe                               | 7                                            | 7                                     |  |
|                                                                                                    | Gruppe 2                                                                                                    | 3                                                                                                    | 3                                   |                                                                             | Gruppe 2                             | 3                                            | 3                                     |  |
|                                                                                                    | Gruppe 2                                                                                                    | 5                                                                                                    | 5                                   |                                                                             | Gruppe 2                             | 5                                            | 5                                     |  |
|                                                                                                    | Gruppe 2                                                                                                    | 2                                                                                                    | 2                                   |                                                                             | Gruppe 2                             | 2                                            | 2                                     |  |
|                                                                                                    | Gruppe 2                                                                                                    | 6                                                                                                    | 6                                   |                                                                             | Gruppe 2                             | 6                                            | 6                                     |  |
|                                                                                                    | Gruppe 3                                                                                                    | 4                                                                                                    | 4                                   |                                                                             | Gruppe 3                             |                                              | 4                                     |  |
|                                                                                                    | Gruppe 3                                                                                                    | 1                                                                                                    | 1                                   |                                                                             | suppe 3                              | 1                                            | 1                                     |  |
|                                                                                                    | Gruppe 3                                                                                                    | 10                                                                                                    | 10                                  |                                                                             | Gruppe 5                             | 10                                           | 10                                    |  |
|                                                                                                    | Gruppe 3                                                                                                    | 15                                                                                                    | 15                                  |                                                                             | Gruppe 3                             | 15                                           | 15                                    |  |
|                                                                                                    | Gruppe 4                                                                                                    | 14                                                                                                    | 14                                  |                                                                             | Gruppe 4                             | 14                                           | 14                                    |  |
|                                                                                                    | Gruppe 4                                                                                                    | 12                                                                                                    | 12                                  |                                                                             | Gruppe 4                             | 12                                           | 12                                    |  |
|                                                                                                    | Gruppe 4                                                                                                    | 11                                                                                                    | 11                                  |                                                                             | Gruppe 4                             | 11                                           | 11                                    |  |
|                                                                                                    | Gruppe 4                                                                                                    | Team 4-4                                                                                                    | Team 4-4                            |                                                                             | Gruppe 4                             | Team 4-4                                     |                                       |  |
|                                                                                                    |                                                                                                    |                                                                                                    |                                     |                                                                             |                                      |                                              |                                       |  |
|                                                                                                    |                                                                                                    |                                                                                                    |                                     |                                                                             |                                      |                                              |                                       |  |
|                                                                                                    |                                                                                                    |                                                                                                    |                                     |                                                                             |                                      |                                              |                                       |  |
| Zufälliger Einsatz                                                                                                    | inden                                                                                                    |                                                                                                    |                                     | Zufälliger Einsatz                                                          | aden Namen finden                    |                                              |                                       |  |
|                                                                                                    |                                                                                                    |                                                                                                    |                                     | Lui duiger Ernsatz - Den passer                                             | Pe                                   | r Drag & Drop א                              | von links nach 🛛 📙                    |  |
|                                                                                                    |                                                                                                    |                                                                                                    |                                     |                                                                             | l re                                 | chts ziehen. D                               | ann wandert                           |  |
|                                                                                                    |                                                                                                    |                                                                                                    |                                     |                                                                             |                                      | amo 4 4 in dia Lie                           | to lipks upd ist                      |  |
|                                                                                                    |                                                                                                    |                                                                                                    |                                     |                                                                             | lie                                  | am 4-4 m uie Lis                             | te links und ist                      |  |
|                                                                                                    |                                                                                                    |                                                                                                    |                                     |                                                                             | nic                                  | tht mehr zugeoi                              | rdnet. Danach                         |  |
|                                                                                                    |                                                                                                    |                                                                                                    |                                     |                                                                             |                                      | ch Auclocupa                                 | aktualisioron                         |  |
|                                                                                                    |                                                                                                    |                                                                                                    |                                     |                                                                             |                                      |                                              |                                       |  |
|                                                                                                    |                                                                                                    |                                                                                                    |                                     |                                                                             | dr                                   | ucken.                                       |                                       |  |
|                                                                                                    |                                                                                                    |                                                                                                    |                                     |                                                                             | 1                                    |                                              |                                       |  |

Gehen Sie jetzt wieder zurück in die **"Registrierungsphase"** in den Bereich **"Angemeldete Mannschaften für das Turnier anzeigen/registrieren**, dann können Sie jetzt (wie im folgenden Bild zu sehen) das Team 4-4 löschen über das Feld **"Mannschaft entfernen". 3** 

| Mannschaftsinfo              | Zusätzliches Eingabe | feld und Nachricht |                            |       |  |  |  |  |
|------------------------------|----------------------|--------------------|----------------------------|-------|--|--|--|--|
| Team 4-4, Klasse U16, #90016 |                      |                    |                            |       |  |  |  |  |
| Mannschaftsname:             | Team 4-              | 4                  | Altersgruppe:              | U16 🔍 |  |  |  |  |
| Vereinsname:                 | Team 4-              | 4                  | Trikotfarbe:               |       |  |  |  |  |
| Referenznummer:              | 90016                |                    | Mannschaftstrainer:        |       |  |  |  |  |
| E-Mail:                      |                      |                    | Telefon-Nr.:               |       |  |  |  |  |
| Handynummer:                 |                      |                    | Anschrift:                 |       |  |  |  |  |
| PLZ:                         |                      |                    | Stadt:                     |       |  |  |  |  |
| Ländercode:                  |                      |                    | Anmeldedatum:              |       |  |  |  |  |
| Bezahlt?                     |                      |                    | Bezahlter Betrag:          | 0     |  |  |  |  |
| Zahlungsdatum:               |                      |                    | Warteliste?                |       |  |  |  |  |
| Prioritäts-Warteliste        | : (i)                |                    | Zurückgezogen oder passiv: |       |  |  |  |  |
| Seeding-Code: 🚺              |                      |                    | Übernachtung?              |       |  |  |  |  |
| Eigene Kommentare            | e:                   |                    |                            |       |  |  |  |  |
| Ohne speichern schließen     |                      | Mannschaft entfern | en Speichern               |       |  |  |  |  |

**Hinweis!** Im veröffentlichten Spielplan ist das Team 4-4 trotz des Entfernens noch enthalten. Sie müssten danach also den neuen Spieplan, mit einem neuen Team ergänzt oder mit einem Platzhalter "Vakant", veröffentlichen!

### Viel Spaß!